MANUAL DE USUARIO

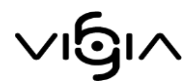

# MÓDULO ADMINISTRATIVO

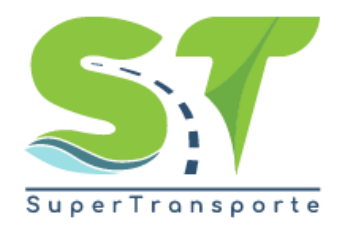

V 5.3.4

15-10-2019

1

# Contenido

| ACCESO AL MÓDULO ADMINISTRATIVO         | 3  |
|-----------------------------------------|----|
| INFORMACIÓN SEGURIDAD SOCIAL            | 7  |
| INFORMACIÓN SALARIAL                    | 9  |
| INFORMACIÓN EMPLEADOS AL CIERRE DEL AÑO | 10 |
| Personal Administrativo y Operativo     | 11 |
| Adicionar                               |    |
| Descargar Formulario                    |    |
| Cargar Archivo                          |    |
| Buscar Registro                         |    |
| Modificar Registro                      |    |
| Visualizar Registro                     |    |
| Eliminar Registro                       |    |
| ENTREGAR INFORMACIÓN                    | 19 |
| CONSULTAR ENTREGAS                      | 21 |
| GLOSARIO                                | 22 |

#### Acceso al Módulo Administrativo

El ingreso a la plataforma se debe hacer a través del portal web de la Superintendencia http://www.supertransporte.gov.co y seleccionar el ícono de "VIGIA" como se indica a continuación:

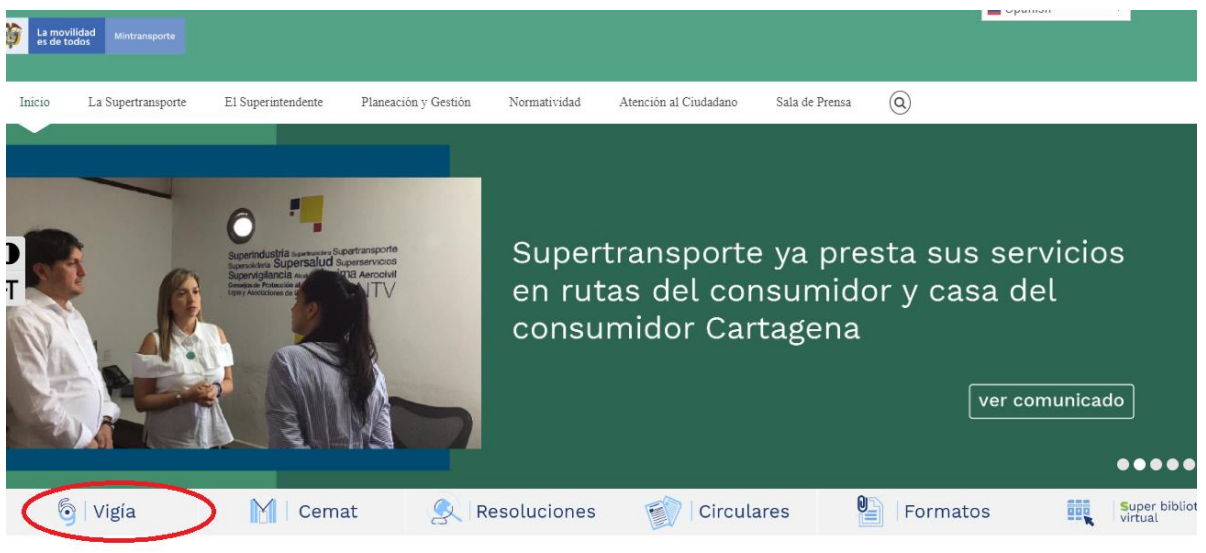

Imagen 1. Pagina Supertransporte

Por favor ingrese el usuario y contraseña, el cual fue asignado cuando realizó el proceso de registro mediante el sistema VIGIA.

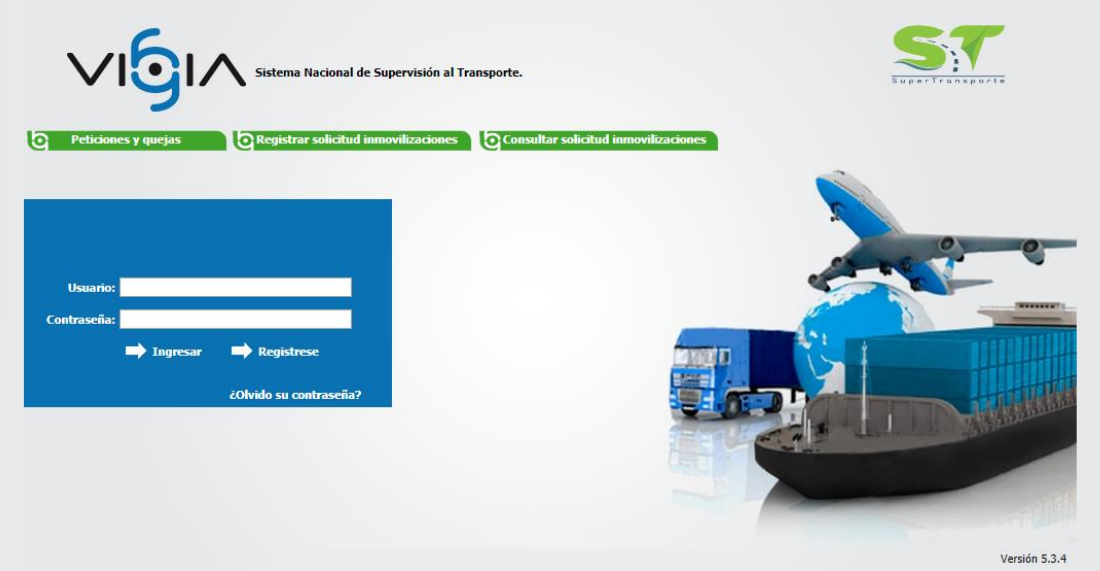

Imagen 2. Ingreso Vigía

Para continuar usted debe pulsar en el botón Reporte de Información.

| Sistema Nacional de Supervisión<br>al Transporte.                                  |                                                                  |
|------------------------------------------------------------------------------------|------------------------------------------------------------------|
|                                                                                    | / <u>Cambiar</u> C Ingreso Vigilado<br>contraseña / <u>Salir</u> |
|                                                                                    | Descargar Archivos de Carga Infor                                |
|                                                                                    |                                                                  |
| de linspección Procesos Cotivo Resulto linspección Vista de linvestigación Ventera |                                                                  |
|                                                                                    |                                                                  |
|                                                                                    |                                                                  |

Imagen 3. Reporte de Información

Una vez la información de "Registro de Vigilados" y "Subjetivo" se encuentra completamente diligenciada y entregada, el sistema le habilita la opción correspondiente para ingresar la información del Módulo "Administrativo".

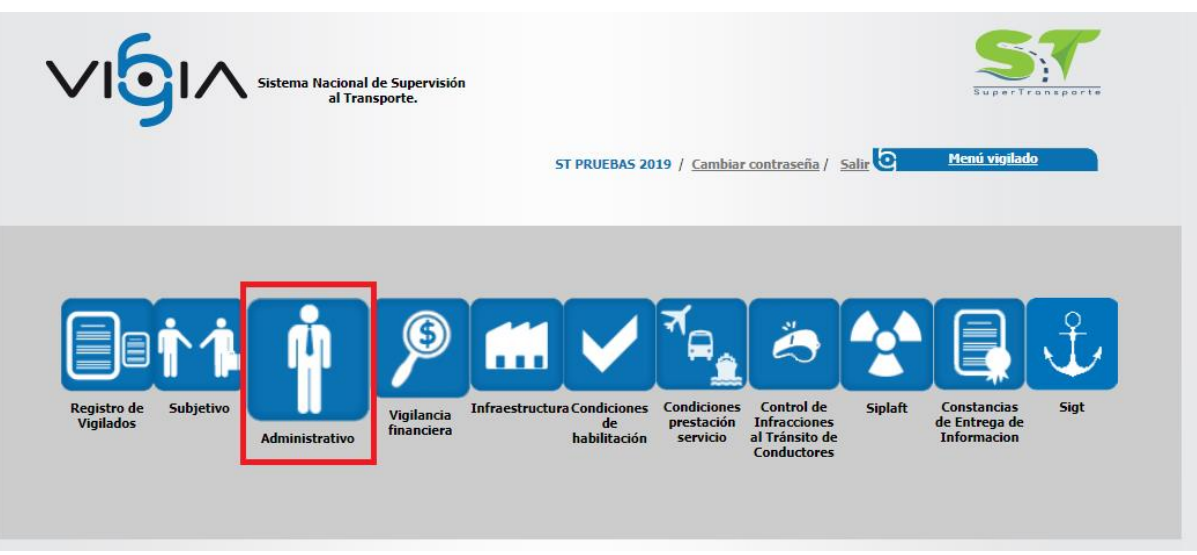

Imagen 4. Modulo Administrativo

Después de dar clic sobre el Módulo "Administrativo", El sistema muestra las opciones "Entregas Pendientes", "Consultar Entregas".

| 1      | ∕ <b>ı</b> <u></u> 6ı∧                                                                                                    | Sistema Naciona<br>al Tra | l de Supervisión<br>nsporte. | ? C Regresar            |                     | Aa        | lministrati          | vo |  |
|--------|----------------------------------------------------------------------------------------------------|---------------------------|------------------------------|-------------------------|---------------------|-----------|----------------------|----|--|
| A cont | continuación, podrá consultar o generar una nueva entrada de información administrativa<br>ST PRUEBAS 2019 / NIT: 8001704336 |                           |                              |                         |                     |           |                      |    |  |
| Entre  | ega de información subjetiva —<br>(i) Usted tiene 2 entregae                                                                 | s pendientes              |                              |                         | <u>Entregas pen</u> | dientes 🛖 | Consultar entregas 🚱 |    |  |
|        | Fecha programada                                                                                                    | Fecha entrega             | Fecha inicial información    | Fecha final información | Año reportado       | Estado    | Opciones             |    |  |
|        | 05/04/2019                                                                                                    |                           | 01/01/2018                   | 31/12/2018              | 2018                | Pendiente | \$                   |    |  |
|        | 04/05/2018                                                                                                    |                           | 01/01/2017                   | 31/12/2017              | 2017                | Pendiente | \$                   |    |  |
|        |                                                                                                    |                           | Me                           | enú Principal           |                     |           |                      |    |  |

Imagen 5. Modulo Administrativo: Entregas Pendientes / Consultar Entregas

Al dar clic en la opción **Entregas Pendientes**, El sistema le muestra información de las Entregas que tiene en Estado "Pendiente" y "En Proceso":

| 1                                 | ∕ı <b>⊙</b> ı∧                                                                          | Sistema Naciona<br>al Tra | l de Supervisión<br>nsporte. | Regresar                |                    | Aa         | lministrati          |  |
|-----------------------------------|-----------------------------------------------------------------------------------------|---------------------------|------------------------------|-------------------------|--------------------|------------|----------------------|--|
| contin                            | continuación, podrá consultar o generar una nueva entrada de información administrativa |                           |                              |                         |                    |            |                      |  |
| ST PRUEBAS 2019 / NIT: 8001704336 |                                                                                         |                           |                              |                         |                    |            |                      |  |
|                                   | Usted tiene 2 entrega                                                                   | s pendientes              |                              |                         | <u>Entregas pe</u> | ndientes 🕂 | Consultar entregas 💦 |  |
|                                   | Fecha programada                                                                        | Fecha entrega             | Fecha inicial información    | Fecha final información | Año reportado      | Estado     | Opciones             |  |
|                                   | 05/04/2019                                                                              |                           | 01/01/2018                   | 31/12/2018              | 2018               | Pendiente  | \$                   |  |
|                                   | 04/05/2018                                                                              |                           | 01/01/2017                   | 31/12/2017              | 2017               | En Proceso | 1                    |  |
|                                   |                                                                                         |                           |                              |                         |                    |            |                      |  |
|                                   |                                                                                         |                           | м                            | enú Principal           |                    |            |                      |  |

Imagen 6. Estado de Entregas

Para iniciar la entrega debe dar clic en la opción 🛸 "Iniciar Registro". Para continuar con la entrega de información debe dar clic en la opción 1 Continuar Registro",

| <b>∕ı6</b> ı∕                                                                                                    | Sistema Naciona<br>al Tra | l de Supervisión<br>nsporte. | Regresar                |                    | Ad         | lministro                 | ativo |  |
|----------------------------------------------------------------------------------------------------|---------------------------|------------------------------|-------------------------|--------------------|------------|---------------------------|-------|--|
| tinuación, podrá consultar o generar una nueva entrada de información administrativa<br>ST PRUEBAS 2019 / NIT: 8001704336 |                           |                              |                         |                    |            |                           |       |  |
| Entrega de información subjetiva                                                                                          | as pendientes             |                              |                         | <u>Entregas pe</u> | ndientes 🛖 | <u>Consultar entregas</u> | e 🗨   |  |
| Fecha programada                                                                                                    | Fecha entrega             | Fecha inicial información    | Fecha final información | Año reportado      | Estado     | Opciones                  |       |  |
| 05/04/2019                                                                                                    |                           | 01/01/2018                   | 31/12/2018              | 2018               | Pendiente  | \$                        |       |  |
| 04/05/2018                                                                                                    |                           | 01/01/2017                   | 31/12/2017              | 2017               | En Proceso |                           |       |  |
|                                                                                                    |                           | M                            | enú Principal           |                    |            |                           |       |  |

Imagen 7. Iniciar Registro / Continuar Registro

Según la opción escogida anteriormente, el sistema desplegará el Menú Principal de "Opciones Generales" del módulo "Administrativo":

# Menú Principal

Debe ingresar la información a través de los links ubicados en el Menú de "Opciones Generales". El sistema indica las opciones diligenciadas marcando el objeto de chequeo , cuando la información aún no ha sido diligenciada en el link correspondiente, el objeto de chequeo asociado a cada opción se muestra vacío.

#### Información Seguridad Social

Debe pulsar la opción "Información seguridad social", ubicada en el Menú Principal de "Opciones Generales":

|                                                | Supervisión<br>rte.                                          | C Regresar                   |                   | Administrativo |  |  |  |
|------------------------------------------------|--------------------------------------------------------------|------------------------------|-------------------|----------------|--|--|--|
| Información general                            |                                                              |                              |                   |                |  |  |  |
|                                                | Datos g                                                      | enerales                     |                   |                |  |  |  |
| * Fecha programada:                            | 05/04/2019                                                   | * Fecha inicial información: | 01/01/2018        |                |  |  |  |
| * Año reportado:                               | 2018                                                         | * Fecha final información:   | 31/12/2018        |                |  |  |  |
| * Tipo entrega:                                | Inicial                                                      |                              |                   |                |  |  |  |
| - Registro de formularios - OPCIONES GENERALES |                                                              |                              |                   |                |  |  |  |
| * Información seguridad social                 |                                                              | * Información empleados      | al cierre del año |                |  |  |  |
| * Información salarial                         | iormación salarial  V  * Personal Administrativo y Operativo |                              |                   |                |  |  |  |

Imagen 8. Información de Seguridad Social

El sistema le muestra interfaz en la que se debe ingresar la información correspondiente de acuerdo a la prestación de los servicios sociales complementarios en los términos de la presente ley, el vigilado debe ingresar el Nro. de afiliados y el valor, discriminados de acuerdo al tipo de pago, tales como ARL, Salud, Pensiones, Caja compensación, Instituto de bienestar familiar y servicio nacional de aprendizaje SENA, el sistema muestra un campo de observaciones, se debe diligenciará únicamente en los tipos de pago que considere necesario, cada uno de los valores ingresados podrán tener como máximo 13 dígitos enteros y 2 cifras decimales

Debe tener en cuenta que los campos marcados con asterisco rojo \* son requeridos para almacenar la información, después de diligenciar la información debe dar clic en el botón **Guardar** 

| * Razón social: 8001704336 - ST PRUEBAS 2019 |                   |            |                 |                    |             |               |    |
|----------------------------------------------|-------------------|------------|-----------------|--------------------|-------------|---------------|----|
|                                              |                   |            | Datos genera    | ales               |             |               |    |
| *                                            | Fecha programada: | 05/04/2019 |                 | * Fecha inicial in | nformación: | 01/01/2018    |    |
|                                              | * Año reportado:  | 2018       |                 | * Fecha final in   | nformación: | 31/12/2018    |    |
|                                              | * Tipo entrega:   | Inicial    |                 |                    |             |               |    |
| mación seguridad social                      |                   |            |                 |                    |             |               |    |
| Tipo de Pago                                 | * Nro. afiliados  | (1 a n)    | ∗ Valor (1 a n) |                    |             | Observaciones |    |
| ARL                                          |                   |            |                 |                    |             |               |    |
| Salud                                        |                   |            |                 |                    |             |               | // |
| Pensiones                                    |                   |            |                 |                    |             |               | 11 |
| Caja compensación                            |                   |            |                 |                    |             |               | // |
| ICBF                                         |                   |            |                 |                    |             |               | // |
| SENA                                         |                   |            |                 |                    |             |               | 11 |
|                                              |                   |            |                 |                    |             |               |    |
|                                              |                   |            |                 |                    |             |               |    |

Imagen 9. Guardar Información de Seguridad Social

Después de dar clic en el botón "Guardar", el sistema muestra un mensaje de almacenado exitoso de la información.

| al Transporte.                                                  | Regresar | Administrativo |
|-----------------------------------------------------------------|----------|----------------|
| La información de Seguridad Social fué registrada exitosamente. |          |                |

Imagen 10. Mensaje de Almacenado Exitoso

### Información salarial

Debe pulsar la opción "Información Salarial", ubicada en el Menú Principal de "Opciones Generales".

|                                                            | Supervisión<br>Irte.       | 0      | <u>Regresar</u>            |                   | Administrativo |  |
|------------------------------------------------------------|----------------------------|--------|----------------------------|-------------------|----------------|--|
| r-Información general                                      | * Razón social: ST PRUEBA: | 5 2019 | / NIT: 8001704336          |                   |                |  |
| Datos generales                                            |                            |        |                            |                   |                |  |
| * Fecha programada:                                        | 05/04/2019                 |        | Fecha inicial información: | 01/01/2018        |                |  |
| * Año reportado:                                           | 2018                       |        | * Fecha final información: | 31/12/2018        |                |  |
| * Tipo entrega:                                            | Inicial                    |        |                            |                   |                |  |
| - Registro de formularios - OPCIONES GENERALES             |                            |        |                            |                   |                |  |
| * Información seguridad social                             |                            |        | * Información empleados    | al cierre del año | 2              |  |
| * Información salarial Personal Administrativo y Operativo |                            |        |                            |                   |                |  |

Imagen 11. Información Salarial

Después de dar clic en la opción **información salarial**, debe ingresar la información correspondiente a los Salarios. Pagos, Beneficios y Compensaciones, discriminando el valor pagado al personal operativo y el valor pagado al personal administrativo, el campo observaciones lo puede diligenciar cuando considere necesario.

Debe tener en cuenta que los campos marcados con asterisco rojo \* son requeridos para almacenar la información, cada uno de los valores ingresados podrán tener un como máximo 13 dígitos enteros y 2 cifras decimales, después de diligenciar la información debe dar clic en el botón **Guardar** 

| Información general                                                          |                                      |                                           |                               |  |  |  |  |
|------------------------------------------------------------------------------|--------------------------------------|-------------------------------------------|-------------------------------|--|--|--|--|
| * Razón social: 891200515 - COOPERATIVA DE TRANSPORTADORES DEL RIO MIRA LTDA |                                      |                                           |                               |  |  |  |  |
| Datos generales                                                              |                                      |                                           |                               |  |  |  |  |
|                                                                              | * Fecha programada: 02/07/2014       | * Fecha ini                               | icial información: 01/01/2013 |  |  |  |  |
|                                                                              | * Año reportado: 2013                | * Fecha f                                 | inal información: 31/12/2013  |  |  |  |  |
|                                                                              | * Tipo entrega: Modificatori         | a                                         |                               |  |  |  |  |
| – Información salarial –                                                     |                                      |                                           |                               |  |  |  |  |
|                                                                              |                                      |                                           |                               |  |  |  |  |
| Tipo                                                                         | * Valor pagado personal<br>operativo | * Valor pagado personal<br>administrativo | Observaciones                 |  |  |  |  |
| Intereses Cesantías                                                          | 0                                    | 667508                                    |                               |  |  |  |  |
| Nómina                                                                       | 0                                    | 62062500                                  |                               |  |  |  |  |
| Prima de servicios                                                           | 0                                    | 5562000                                   |                               |  |  |  |  |
| Cesantías                                                                    | 0                                    | 5562000                                   |                               |  |  |  |  |
| Vacaciones                                                                   | 0                                    | 2830152                                   |                               |  |  |  |  |
|                                                                              |                                      |                                           |                               |  |  |  |  |
| Nota: Los campos con * se                                                    | on requeridos.                       |                                           |                               |  |  |  |  |
|                                                                              |                                      | Menú Principal                            | Guardar Cancelar              |  |  |  |  |

Imagen 12. Guardar Información Salarial

#### Información empleados al cierre del año

Debe pulsar la opción "Información empleados al cierre del año", ubicada en el Menú Principal de "Opciones Generales":

| Sistema Nacional de l<br>al Transpo          | Supervisión<br>rte.                                          | C Regresar                   |                   | Administrativo |  |  |  |
|----------------------------------------------|--------------------------------------------------------------|------------------------------|-------------------|----------------|--|--|--|
| formación general                            |                                                              |                              |                   |                |  |  |  |
|                                              | Datos generales                                              |                              |                   |                |  |  |  |
| * Fecha programada:                          | 05/04/2019                                                   | * Fecha inicial información: | 01/01/2018        |                |  |  |  |
| * Año reportado:                             | 2018                                                         | * Fecha final información:   | 31/12/2018        |                |  |  |  |
| * Tipo entrega:                              | Inicial                                                      |                              |                   |                |  |  |  |
| Registro de formularios - OPCIONES GENERALES |                                                              |                              |                   |                |  |  |  |
| * Información seguridad social               |                                                              | Información empleados        | al cierre del año |                |  |  |  |
| * Información salarial                       | * Información salarial * Personal Administrativo y Operativo |                              |                   |                |  |  |  |

Imagen 13. Información empleados al cierre del año

Después de dar clic en la opción Información empleados al cierre del año, debe detallar el número de empleados con los cuales cuenta al cierre del año, cuántos de ellos son empleados directo e indirectos de la empresa, y cuántos de ellos son operadores, en este caso también se debe tener en cuenta que la información marcada con asterisco rojo \* es requerida para almacenar la información.

Después de diligenciar la información debe dar clic en el botón **Guardar** 

|                                                                   | Supervisión<br>orte.               | C Regresar                         | Administrativo |  |  |  |
|-------------------------------------------------------------------|------------------------------------|------------------------------------|----------------|--|--|--|
| Esta opción permite registrar, modificar, y/o consultar la Inform | ación de Empleados.<br>* Razón soc | cial: 8001704336 - ST PRUEBAS 2019 |                |  |  |  |
| Datos generales                                                   |                                    |                                    |                |  |  |  |
| * Fecha programada:                                               | 05/04/2019                         | * Fecha inicial información:       | 01/01/2018     |  |  |  |
| * Año reportado:                                                  | 2018                               | * Fecha final información:         | 31/12/2018     |  |  |  |
| * Tipo entrega:                                                   | Inicial                            |                                    |                |  |  |  |
|                                                                   |                                    |                                    |                |  |  |  |
| Información general                                               |                                    | Toformatión analandar              |                |  |  |  |
|                                                                   |                                    | Información empleados              |                |  |  |  |
| * Número de empleados:                                            |                                    | * Empleados directos:              |                |  |  |  |
| * Empleados indirectos:                                           |                                    | Operadores:                        |                |  |  |  |
| Nota: Los campos con * son requeridos.                            |                                    | Menú Principal                     | Guardar        |  |  |  |

Imagen 14. Información General / Información Empleados

# Personal Administrativo y Operativo

Debe pulsar la opción "Personal Operativo", ubicada en el Menú Principal de "Opciones Generales":

|                                                                                                 | Supervisión<br>Irte.      | <u>Regresar</u>              |                   | Administrativo |
|-------------------------------------------------------------------------------------------------|---------------------------|------------------------------|-------------------|----------------|
| - Información general                                                                           | * Razón social: ST PRUEB/ | NS 2019 / NIT: 8001704336    |                   |                |
|                                                                                                 | Datos g                   | enerales                     |                   | _              |
| * Fecha programada:                                                                             | 05/04/2019                | * Fecha inicial información: | 01/01/2018        |                |
| * Año reportado:                                                                                | 2018                      | * Fecha final información:   | 31/12/2018        |                |
| * Tipo entrega:                                                                                 | Inicial                   |                              |                   |                |
| Registro de formularios                                                                         |                           |                              |                   |                |
|                                                                                                 | OPCIONES                  | GENERALES                    |                   |                |
| * Información seguridad social                                                                  |                           | Información empleados        | al cierre del año |                |
| * Información salarial       * Información salarial       * Personal Administrativo y Operativo |                           |                              |                   |                |

Imagen 15. Personal Administrativo y Operativo

#### Adicionar

Pulse la opción **Adicionar** para ingresa el personal operativo, relacionado con cada sede registrada en el registro de vigilados "Sedes".

|                                                                                          | Supervisión<br>rte. | Regresar                     | Administrativ                           |
|------------------------------------------------------------------------------------------|---------------------|------------------------------|-----------------------------------------|
| sta opción permite registrar, modificar, consultar y/o eliminar o<br>información general | onductores          |                              |                                         |
|                                                                                          |                     | Datos generales              | _                                       |
| * Fecha programada:                                                                      | 05/04/2019          | * Fecha inicial información: | 01/01/2018                              |
| * Año reportado:                                                                         | 2018                | * Fecha final información:   | 31/12/2018                              |
| * Tipo entrega:                                                                          | Inicial             |                              |                                         |
| ersonal Administrativo y Operativo                                                       |                     |                              |                                         |
|                                                                                          |                     | Adicionar                    | Descargar formulario 🕥 Cargar archivo 🖡 |
| Criterio de búsqueda:     Consolidad                                                     | o cargos 🔻          | * Sede Asociada:             | -Seleccione-                            |
|                                                                                          |                     | Menú Principal               |                                         |

Imagen 16. Opción: Adicionar

Registre la información del "Personal Operativo", es necesario tener en cuenta que los campos marcado con asterisco rojo \* son requeridos y los campos con dos asteriscos rojos \*\* requieren de doble digitación, para finalizar de clic en el botón **Guardar**.

| Personal operativo                                                                   |                                 |
|--------------------------------------------------------------------------------------|---------------------------------|
| * Tipo documento: -Seleccione- v                                                     | ** Nro. identificación:         |
| * Nombres:                                                                           | * Apellidos:                    |
| * Sexo: 🔘 F 🔘 М                                                                      | Fecha nacimiento:               |
| Celular:                                                                             | E-mail:                         |
| * Estado civil: -Seleccione- *                                                       | * País: COLOMBIA *              |
| Información Laboral                                                                  |                                 |
| * Sede asociada: -Seleccione- T                                                      | * Tipo de cargo: -Seleccione- 🔻 |
| * Tipo contrato: -Seleccione- v                                                      | Fecha ingreso:                  |
| Nota: Los campos con * son requeridos.<br>Los campos con ** son de doble digitación. | Guardar                         |

Imagen 17. Personal Operativo

**Nota:** Según el tipo de cargo el sistema habilitará más campos a los cuales el vigilado debe de ingresar información.

# **Descargar Formulario**

Para descargar el formulario en el cual puede cargar la información respectiva al personal operativo de

clic en la opción Descargar formulario emergente para seleccione si desea

| Sistema Nacional de Supervisión<br>al Transporte.                                                      | ? C Regressar                                       |
|----------------------------------------------------------------------------------------------------|-----------------------------------------------------|
|                                                                                                    |                                                     |
| Esta opción permite registrar, inclinicar, constituar y/o emminar conductores<br>- Información general |                                                     |
| _                                                                                                    | Datos generales                                     |
| * Fecha programada: 05/04/2019                                                                         | * Fecha inicial información: 01/01/2018             |
| * Año reportado: 2018                                                                                  | * Fecha final información: 31/12/2018               |
| * Tipo entrega: Inicial                                                                                |                                                     |
| " Personal Administrativo y Operativo                                                                  |                                                     |
|                                                                                                    | Adicionar 🕂 Descargar formulario 🕥 Cargar archivo 👅 |
| Criterio de búsqueda:     Consolidado cargos                                                           | Sede Asociada:     -Seleccione-      Buscar         |
|                                                                                                    | Menú Principal                                      |

Imagen 18. Descargar Formulario

# Cargar Archivo

Si desea adicionar el personal operativo por medio de la carga de archivos, debe de seleccionar la opción cargar archivo

|                                                                    | Supervisión<br>rte. | C Regresser                |              | Admi           | inistrativo    |
|--------------------------------------------------------------------|---------------------|----------------------------|--------------|----------------|----------------|
| Esta opción permite registrar, modificar, consultar y/o eliminar o | onductores          |                            |              |                |                |
|                                                                    |                     | Datos generales            |              |                |                |
| # Eacha programada:                                                | 05/04/2010          | Eacha inicial información: | 01/01/2019   |                | _              |
| * Año reportado:                                                   | 2018                | * Fecha final información: | 31/12/2018   |                |                |
| * Tipo entrega:                                                    | Inicial             |                            |              |                |                |
| – Personal Administrativo y Operativo –                            |                     |                            |              |                |                |
|                                                                    |                     | Adiciona                   | r 🛶 Descarga | r formulario 🕥 | Cargar archivo |
| Criterio de búsqueda:     Consolidad                               | o cargos ¥          | * Sede Asociada:           | -Seleccione- | Ŧ              | G Buscar       |
|                                                                    |                     | Menú Principal             |              |                |                |

Imagen 19. Cargar Archivo

Debe seleccionar la sede asociada y luego dar clic en el botón Seleccionar archivo.

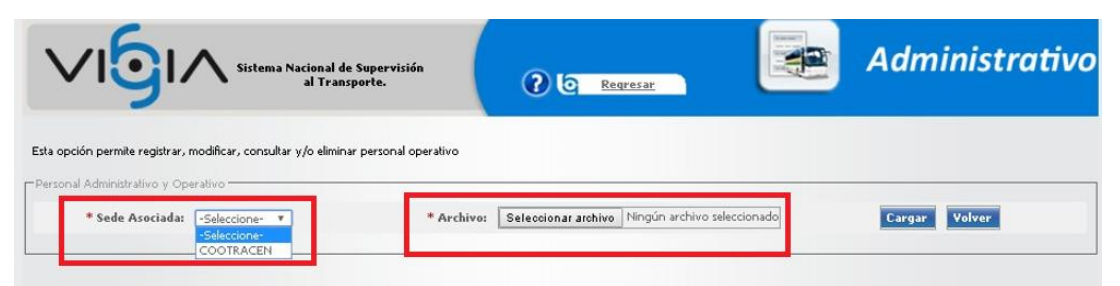

Imagen 20. Seleccionar Archivo

El sistema abre una ventana emergente, en la que debe ubicar y selecciona el archivo a cargar y luego dar clic en el botón **Abrir**.

| O Abrir                                                                      |              |                                   | ×      |
|------------------------------------------------------------------------------|--------------|-----------------------------------|--------|
| $\leftarrow$ $\rightarrow$ $\checkmark$ $\Uparrow$ $\clubsuit$ > Este equipo | > De         | scargas > 🗸 👌 Buscar en Descargas | P      |
| Organizar 🔻 Nueva carpeta                                                    |              |                                   | ?      |
| > 🦱 OneDrive                                                                 | ^            | Nombre                            | E      |
| _                                                                            |              | 🔊 2019510( . J4063 (1).tif        | 2,     |
| 🗸 💻 Este equipo                                                              |              | 🔊 20195100104063.tif              | 2,     |
| > 💂                                                                          |              | 12019410010400001.docx            | 2,     |
| > 🕂 Descargas                                                                |              | 120194100485 _00001 (3).docx      | 2,     |
| > 🔮 Documentos                                                               |              | 📹 1201941004853]_00001 (2).docx   | 2,     |
| Escritorio                                                                   | $\checkmark$ | <                                 | >      |
| Nombre:                                                                      |              | ✓ Todos los archivos (*.*)        | $\sim$ |
|                                                                              |              | Abrir Cancela                     | r      |

Imagen 21. Abrir Archivo

El sistema muestra la ruta donde se encuentra ubicado el archivo:

| Sistema Nacional de Superv<br>al Transporte.                            | isión        |                     | <u>'esar</u> | P | Administrativ |
|-------------------------------------------------------------------------|--------------|---------------------|--------------|---|---------------|
| Esta opción permite registrar, modificar, consultar y/o eliminar persor | al operativo |                     |              |   |               |
| *Sede Asociada: COOTRACEN                                               | * Archivo:   | Seleccionar archivo | Prueba.pdf   |   | Cargar Volver |

Imagen 22. Seleccionar Archivo

Si está seguro de que es el archivo correcto y que la ruta donde está ubicado el archivo está bien, pulsa el botón Cargar, de lo contrario pulse el botón Volver.

| Sistema Nacional de Supervisión<br>al Transporte.                                   | eqresar                        | Administrativo |
|-------------------------------------------------------------------------------------|--------------------------------|----------------|
| Esta opción permite registrar, modificar, consultar y/o eliminar personal operativo |                                |                |
| Personal Administrativo y Operativo  * Sede Asociada: COOTRACEN   Archivo:          | Seleccionar archivo Prueba.pdf | Cargar         |

Imagen 23. Cargar

El sistema muestra un mensaje exitoso de cargado del archivo, con los registros listados en la parte inferior consolidada por cargos, para la sede respectiva.

| Sistema Nacional de Supervisión<br>al Transporte.                                                                        | eqresar                                                  | Administrativo  |
|----------------------------------------------------------------------------------------------------|----------------------------------------------------------|-----------------|
| La carga del archivo se registró correctamente                                                                           |                                                          |                 |
| Esta opción permite registrar, modificar, consultar y/o eliminar personal oper.<br>□ Personal Administrativo y Operativo | tivo                                                     |                 |
| * Sede Asociada: COOTRACEN *                                                                                             | Archivo: Seleccionar archivo Ningún archivo seleccionado | Cargar Volver   |
| Cargo                                                                                                    | Ca                                                       | ntidad Personal |
| CONDUCTOR                                                                                                    |                                                          | 25              |
| CONTADOR                                                                                                    |                                                          | 2               |
| COORDINADOR ADMINISTRATIVO                                                                                               |                                                          | 1               |
| GERENTE                                                                                                    |                                                          | 1               |
| OTROS                                                                                                    |                                                          | 2               |
| REVISOR FISCAL                                                                                                    |                                                          | 1               |
|                                                                                                    |                                                          |                 |

Imagen 24. Carga Satisfactoria

En caso de que el archivo este mal diligenciado, el sistema mostrará un mensaje indicando que la extensión del archivo no es permitida.

| Sistema Nacional de Supervisión<br>al Transporte.                                             | ? C Regresar                                      | Administrativo |
|-----------------------------------------------------------------------------------------------|---------------------------------------------------|----------------|
| <ul> <li>La extensión del archivo no es permitida, por favor verifique el archivo.</li> </ul> |                                                   |                |
| Esta opción permite registrar, modificar, consultar y/o eliminar personal operativo<br>       |                                                   |                |
| * Sede Asociada: COOTRACEN * * Archivo                                                        | : Seleccionar archivo Ningún archivo seleccionado | Cargar Volver  |
| Cargo                                                                                         | Cantidad Per                                      | sonal          |
| CONDUCTOR                                                                                     | 25                                                |                |
| CONTADOR                                                                                      | 2                                                 |                |
| COORDINADOR ADMINISTRATIVO                                                                    | 1                                                 |                |
| GERENTE                                                                                       | 1                                                 |                |
| OTROS                                                                                         | 2                                                 |                |
| REVISOR FISCAL                                                                                | 1                                                 |                |
|                                                                                               |                                                   |                |

Imagen 25. Extensión de Archivo Incorrecta

#### **Buscar Registro**

Si desea consultar los registros del personal operativo ya ingresados por cualquiera de los dos medios de ingreso (Adicionar o Cargar Archivo), utiliza la opción de criterio de búsqueda, selecciona una opción del criterio de búsqueda para generar una consulta.

| Sistema Nacional de S<br>al Transpo                                                       | upervisión<br>rte.                | Regresar                            |                | Administrativo               |
|-------------------------------------------------------------------------------------------|-----------------------------------|-------------------------------------|----------------|------------------------------|
| Esta opción permite registrar, modificar, consultar y/o eliminar c<br>Información general | onductores                        |                                     |                |                              |
|                                                                                           | * Razón social: 800170<br>Datos g | 4336 - ST PRUEBAS 2019<br>Jenerales |                |                              |
| * Fecha programada:                                                                       | 05/04/2019                        | * Fecha inicial información:        | 01/01/2018     |                              |
| * Año reportado:                                                                          | 2018                              | * Fecha final información:          | 31/12/2018     |                              |
| * Tipo entrega:                                                                           | Inicial                           |                                     |                |                              |
| Personal Administrativo y Operativo                                                       |                                   |                                     |                |                              |
|                                                                                           |                                   | Adiciona                            | Descargar forn | nulario 🕥 🛛 Cargar archivo 🤳 |
| * Criterio de búsqueda: Consolidado                                                       | cargos 🔻                          | * Sede Asociada:                    | -Seleccione-   | 🔻 🔍 Buscar                   |
| -Seleccione<br>Nro. identifi<br>Cargo<br>Consolidado                                      | cación <u>Menú I</u>              | Principal                           |                |                              |

Imagen 26. Criterio de Búsqueda

Seleccione un Ítem de la lista "Sede asociada" y pulse el vínculo "Buscar"

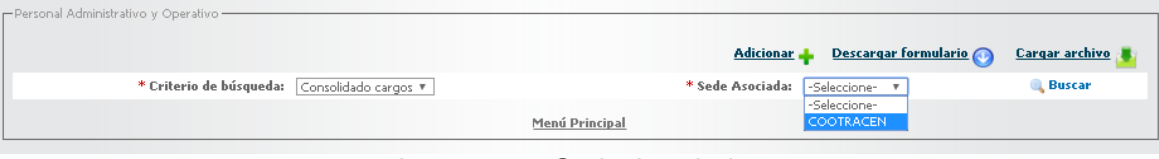

Imagen 27. Sede Asociada

El sistema muestra la información registrada anteriormente.

|                                                                  | Supervisión<br>rte. | Regresar               |                    | Administrativo |
|------------------------------------------------------------------|---------------------|------------------------|--------------------|----------------|
| Esta opción permite registrar, modificar, consultar y/o eliminar | onductores          |                        |                    |                |
| Información general —                                            |                     |                        |                    |                |
|                                                                  |                     | Datos generales        |                    |                |
| * Fecha programada:                                              | 04/05/2018          | * Fecha inicial inform | ación: 01/01/2017  |                |
| * Año reportado:                                                 | 2017                | * Fecha final inform   | ación: 31/12/2017  |                |
| * Tipo entrega:                                                  | Inicial             |                        |                    |                |
| Personal Administrativo y Operativo                              |                     |                        |                    |                |
| * Criterio de búsqueda: Consolidad                               | o cargos 🔻          | * Sede Aso             | ciada: COOTRACEN 🔻 | 🔍 Buscar       |
| Cargo                                                            |                     | Cantidad Personal      |                    | Detalle        |
| CONDUCTOR                                                        |                     | 24                     |                    | Detalle visita |
| CONTADOR                                                         |                     | 1                      |                    | Detalle visita |
| REPRESENTANTE LEGAL                                              |                     | 1                      |                    | Detalle visita |
| REVISOR FISCAL                                                   |                     | 1                      |                    | Detalle visita |
|                                                                  |                     | Menú Principal         |                    |                |

Imagen 28. Personal Administrativo y Operativo

Para observar el detalle de clic en la opción "Detalle visita" de la columna "Detalle", de acuerdo al tipo de cargo que desea observar.

|                                              |                   | Adicionar 🛖 🛛 Descargar formulario 💽 🛛 Cargar archive |
|----------------------------------------------|-------------------|-------------------------------------------------------|
| * Criterio de búsqueda: Consolidado cargos 🔻 |                   | * Sede Asociada: COOTRACEN *                          |
| Cargo                                        | Cantidad Personal | Detalle                                               |
| CONDUCTOR                                    | 25                | Detalle visita                                        |
| CONTADOR                                     | 2                 | Detalle visita                                        |
| COORDINADOR ADMINISTRATIVO                   | 1                 | Detalle visita                                        |
| GERENTE                                      | 1                 | Detalle visita                                        |
| OTROS                                        | 2                 | Detalle visita                                        |
| REVISOR FISCAL                               | 1                 | Detalle visita                                        |

Imagen 29. Detalle Visita

El sistema muestra la información correspondiente con las opciones Visualizar, Editar, Eliminar.

|                                                             | Sistema Nacional de S<br>al Transpor | upervisión<br>te.   | Regresar                |                             | A                 | dminis              | trativo      |
|-------------------------------------------------------------|--------------------------------------|---------------------|-------------------------|-----------------------------|-------------------|---------------------|--------------|
| Esta opción permite registrar, modif<br>Información general | icar, consultar y/o eliminar co      | onductores          |                         |                             |                   |                     |              |
|                                                             |                                      | * Razón social:     | 8001704336 - ST PRUEBAS | 2019                        |                   |                     |              |
| -                                                           |                                      |                     | Datos generales         |                             |                   |                     |              |
|                                                             | * Fecha programada:                  | 05/04/2019          | * Fecha inicia          | l información: 01/01/2018   |                   |                     |              |
|                                                             | * Año reportado:                     | 2018                | * Fecha fina            | l información: 31/12/2018   |                   |                     |              |
|                                                             | * Tipo entrega:                      | Inicial             |                         |                             |                   |                     |              |
| Personal Administrativo y Operativo                         |                                      |                     |                         | Adicionar 🕂 Descarg         | j <u>ar formu</u> | lario 🕥 Carg        | ar archivo 🎩 |
| * Criterio d                                                | e búsqueda: Cargo                    | Ŧ                   | * Cargo:                | AUXILIAR DE CARGA<br>Buscar |                   |                     | <b>v Q</b>   |
| Cargo                                                       | Tipo de documento                    | Nro. identificación | Nombres                 | Apellidos                   | Sexo              | Fecha<br>nacimiento | Opciones     |
| AUXILIAR DE CARGA                                           | CEDULA                               | 12345678            | juan                    | eueue                       | М                 |                     | 💐 🖉 🗙        |
|                                                             |                                      |                     | Menú Principal          |                             |                   |                     |              |

Imagen 30. Opciones: Visualizar, editar y eliminar

## **Modificar Registro**

Para modificar la información de un registro previamente ingresado, de clic en el icono con forma de lápiz *2*"Editar"

|                                                                | Sistema Nacional de S<br>al Transpo | upervisión<br>rte,  | Regresar                  |                         | Administrativ                      |
|----------------------------------------------------------------|-------------------------------------|---------------------|---------------------------|-------------------------|------------------------------------|
| Esta opción permite registrar, modifica<br>Información general | ar, consultar y/o eliminar c        | * Razón social:     | 8001704336 - ST PRUEBAS 2 | 019                     |                                    |
|                                                                |                                     |                     | Datos generales           |                         |                                    |
|                                                                | * Fecha programada:                 | 05/04/2019          | * Fecha inicial           | información: 01/01/2018 |                                    |
|                                                                | * Año reportado:                    | 2018                | * Fecha final             | información: 31/12/2018 |                                    |
|                                                                | * Tipo entrega:                     | Inicial             |                           |                         |                                    |
| ersonal Administrativo y Operativo –<br>* Criterio de          | <b>búsqueda:</b> Cargo              | T                   | * Cargo:                  | Adicionar 🔶 Descarg:    | ar formulario 🕢 🤇 Cargar archivo 📕 |
| Cargo                                                          | Tipo de documento                   | Nro. identificación | Nombres                   | Apellidos               | Sexo Fecha Opciones                |
| AUXILIAR DE CARGA                                              | CEDULA                              | 12345678            | juan                      | eueue                   | м 🔍 🖉 🗶                            |
|                                                                |                                     |                     | Menú Principal            |                         |                                    |

Imagen 31. Modificar Registro

El sistema carga la información almacenada, en la ventana "Personal Operativo", realice las modificaciones pertinentes y de clic en el botón **Guardar**.

| Per                                                      | sonal operativo                   |                         |                  |
|----------------------------------------------------------|-----------------------------------|-------------------------|------------------|
| * Tipo documento:                                        | CEDULA                            | ** Nro. identificación: | 12345678         |
| * Nombres:                                               | Juan Perez                        | * Apellidos:            | eueue            |
| * Sexo:                                                  | ○ г ⊛ м                           | Fecha nacimiento:       |                  |
| Celular:                                                 |                                   | E-mail:                 |                  |
| * Estado civil:                                          | Soltero 🔻                         | * País:                 | COLOMBIA         |
| Información Laboral                                      |                                   |                         |                  |
| * Sede asociada:                                         | SEDE PRUEBA                       | * Tipo de cargo:        | CARGA 🔻          |
| * Tipo contrato                                          | INDEFINIDO V                      | Fecha ingreso           | :                |
|                                                          |                                   |                         | Guardar Cancelar |
| Nota: Los campos con * son re<br>Los campos con ** son d | queridos.<br>le doble digitación. |                         |                  |

Imagen 32. Editar Información de Personal Operativo

## Visualizar Registro

La opción "Visualizar" 🔍 le permite ver la información del registro únicamente a manera de consulta y la opción "Cancelar" para retornar a la interfaz anterior "Personal Operativo".

| Per                                                      | sonal operativo                   |                         |          |
|----------------------------------------------------------|-----------------------------------|-------------------------|----------|
| * Tipo documento:                                        | CEDULA 🔻                          | ** Nro. identificación: | 12345678 |
| * Nombres:                                               | juan                              | * Apellidos:            | eueue    |
| * Sexo:                                                  | ○ F ® M                           | Fecha nacimiento:       |          |
| Celular:                                                 |                                   | E-mail:                 |          |
| * Estado civil:                                          | Soltero 🔻                         | * País:                 | COLOMBIA |
| Información Laboral                                      |                                   |                         |          |
| * Sede asociada:                                         | SEDE PRUEBA                       | * Tipo de cargo:        | CARGA 🔻  |
| * Tipo contrato                                          | INDEFINIDO V                      | Fecha ingreso           | c        |
|                                                          |                                   |                         | Cancelar |
| Nota: Los campos con * son re<br>Los campos con ** son d | queridos.<br>le doble digitación. |                         |          |

Imagen 33. Visualizar Personal Operativo

#### **Eliminar Registro**

Si pulsa la opción eliminar **x** asociada al registro que desea eliminar, esta opción permite borrar el registro del personal operativo que ya no sea necesario.

El sistema muestra una ventana de alerta, en la que le pregunta si está seguro de eliminar el registro, si está seguro de eliminar el registro de clic sobre el botón **Aceptar**, de lo contrario de clic en el botón **Cancelar**.

| ¿Está seguro que desea Eliminar este registro? |             |          |
|------------------------------------------------|-------------|----------|
|                                                | Aceptar     | Cancelar |
| Imagen 34. Confirmación                        | Eliminación |          |

#### Entregar Información

Una vez diligencie la información requerida en cada una de las opciones de forma completa, el sistema habilita el botón Entregar información Entregar información, el cual se debe pulsar para realizar el cierre de la información.

|                              | Supervisión<br>orte.          | Regresar                                  | Administrativo |
|------------------------------|-------------------------------|-------------------------------------------|----------------|
| - Información general        | COOPERATIVA DE TRANSPORTADORE | S DEL RIO MIRA LTDA / NIT: 891200515      |                |
|                              | Datos general                 | es                                        |                |
| * Fecha programada:          | 02/07/2014                    | * Fecha inicial información: 01/01/2013   |                |
| * Año reportado:             | 2013                          | * Fecha final información: 31/12/2013     |                |
| * Tipo entrega:              | Modificatoria                 |                                           |                |
| -Registro de formularios     | Entregar informa              | ación J                                   |                |
| Información seguridad social | Ø.                            | * Información empleados al cierre del año |                |
| 🖉 * Información salarial     | ĺ₹.                           | * Personal Administrativo y Operativo     |                |

Imagen 35. Entregar Información

El sistema muestra un mensaje de confirmación de la información, para continuar de clic en el botón **Aceptar.** 

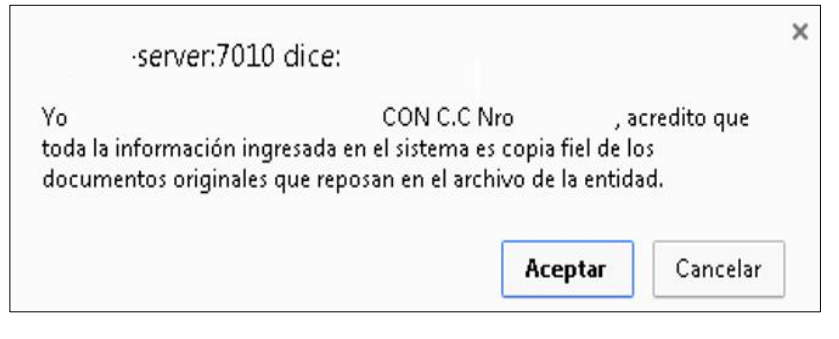

Imagen 36. Opción: Confirmación Entrega

El sistema alerta que el proceso ha finalizado exitosamente.

| Sistema Nacional de Supervisión<br>al Transporte. | C C Regresar                                     | Administrativo |
|---------------------------------------------------|--------------------------------------------------|----------------|
| El proceso se ha finalizado exitosamente.         |                                                  |                |
| r-Información general                             |                                                  |                |
|                                                   | Datos generales                                  |                |
| * Fecha programada: 02/07/2014                    | * Fecha inicial información: 01/01/2013          |                |
| * Año reportado: 2013                             | * Fecha final información: 31/12/2013            |                |
| * Tipo entrega: Modificatoria                     |                                                  |                |
| -Registro de formularios -                        |                                                  |                |
|                                                   | OPCIONES GENERALES                               |                |
| Información seguridad social                      | 🧭 📑 * Información empleados al cierre del año    |                |
| 🖉 * Información salarial                          | 🖉 🏾 * <u>Personal Administrativo y Operativo</u> |                |

Imagen 37. Entrega de Información Satisfactoria

La entrega, pasa del estado "En proceso" a "Entregada".

|                                                        | Sistema Nacional<br>al Tra | de Supervisión<br>Insporte.       | Regresar                 |               | Ad                     | ministra             |
|--------------------------------------------------------|----------------------------|-----------------------------------|--------------------------|---------------|------------------------|----------------------|
| Jación, podrá consultar o g                            | enerar una nueva entr      | ada de información administrativa |                          |               |                        |                      |
| a de información subjetiva -<br>Usted tiene 1 entregas | pendientes                 |                                   |                          | Entregas pe   | ndientes 🛖             | Consultar entregas 🧉 |
| Fecha programada                                       | Fecha entrega              | Fecha inicial información         | Fecha final información  | Año reportado | Estado                 | Opciones             |
| 27/05/2015                                             | 16/12/2015                 | 01/01/2014                        | 31/12/2014               | 2014          | Entregada              | C. 🧷                 |
|                                                        | 14/12/2015                 | 01/01/2013                        | 31/12/2013               | 2013          | Entregada              | Q. 0                 |
| 02/07/2014                                             |                            |                                   |                          |               | 1. P. 2.               |                      |
| 02/07/2014<br>19/09/2013                               | 10/09/2014                 | 01/01/2012                        | 31/12/2012               | 2012          | Entregada              | Q. /                 |
| 02/07/2014<br>19/09/2013<br>04/05/2012                 | 10/09/2014<br>16/03/2014   | 01/01/2012<br>01/01/2011          | 31/12/2012<br>31/12/2011 | 2012<br>2011  | Entregada<br>Entregada | Q./                  |

Imagen 38. Estado Entrega

# **Consultar Entregas**

En la opción Consultar Entregas (, podrá revisar la información que se ha entregado.

El sistema lista cada una de las entregas que tiene en Estado "Entregada" a manera de registro, habilitando las opciones de . "Consultar Registro" y "Modificar Registro".

| 1      | ∕ı <b>G</b> ı∧                | Sistema Nacional<br>al Tra | de Supervisión<br>nsporte.        | ? C Regresar                |              | Ad        | ministrativ |
|--------|-------------------------------|----------------------------|-----------------------------------|-----------------------------|--------------|-----------|-------------|
| contir | nuación, podrá consultar o g  | enerar una nueva entr      | ada de información administrativa |                             |              |           |             |
| Entreg | ga de información subjetiva = | CO                         | DPERATIVA DE TRANSPORTADO         | DRES DEL RIO MIRA LTDA / NI | f: 891200515 |           |             |
|        | Usted tiene 1 entregas        | pendientes                 | Fooko inipist información         | Facha final información     | Entregas per | Estado    |             |
|        | 27/05/2015                    | 16/12/2015                 | 01/01/2014                        | 31/12/2014                  | 2014         | Entregada | e a         |
|        | 02/07/2014                    | 14/12/2015                 | 01/01/2013                        | 31/12/2013                  | 2013         | Entregada | 🔍 🥒         |
|        | 19/09/2013                    | 10/09/2014                 | 01/01/2012                        | 31/12/2012                  | 2012         | Entregada | 🔍 🥒         |
|        | 04/05/2012                    | 16/03/2014                 | 01/01/2011                        | 31/12/2011                  | 2011         | Entregada | 🔍 🥒         |
|        |                               |                            | Me                                | enú Principal               |              |           |             |

Imagen 39. Opción: Continuar Entregas

### Glosario

A continuación, se presenta un glosario de términos frecuentemente utilizados en el sistema:

- **Contraseña (Password):** Clave de acceso que al combinarla con el usuario permite ingresar al sistema "Vigía" para realizar el registro de información.
- Entidad: Es toda colectividad que puede considerarse como una unidad. El concepto suele utilizarse para nombrar a una corporación o compañía que se toma como persona jurídica.
- Interfaz: Conjunto de texto, imágenes y objetos gráficos para representar la información y acciones disponibles en un entorno visual.
- Internet Explorer (IE): Navegador que viene integrado en el sistema operativo Windows de Microsoft junto con el gestor de correo Outlook Express. Ha sido el navegador más utilizado del mundo desde 1999, aunque desde 2002 ha ido perdiendo cuota de mercado a un ritmo lento pero constante debido a su importante competidor, Mozilla Firefox, que ha superado incluso a Internet Explorer en algunas ocasiones.
- Navegador, Explorador o Buscador (Browser): Un Explorador Web o Navegador es un programa que permite visualizar páginas web en la red además de acceder a otros recursos, documentos almacenados y guardar información.
- Persona Jurídica: Sujeto llamado de derechos y obligaciones que existe físicamente pero no como individuo humano sino como institución y que es creada por una o más personas físicas para cumplir un papel.
- **Representante Legal:** Es la facultad otorgada a una persona (física o moral) para obrar en nombre de otra (física o moral). Puede ser de origen legal o por voluntad privada de los agentes.
- Sede: Lugar en el que se concentran la mayoría de las funciones importantes de una organización.
- **Sistema:** Conjunto de principios reunidos entre sí, de modo que formen un cuerpo de doctrina. Sucesión de elementos que ordenadamente relacionados y secuencialmente dispuestos contribuyen en un todo al logro de fines determinados.
- SUPERTRANSPORTE o ST: Forma abreviada como se conoce a la Superintendencia de Transporte.
- Usuario (User): Identificador de acceso al sistema "Vigía", el cual debe estar previamente registrado y habilitado en la Base de Datos.
- VIGIA: Es el Sistema de Información Misional implementado por la Superintendencia de Transporte cuyo objetivo es apoyar los procesos misionales de la entidad (Vigilancia, Inspección y Control).
- Vigilado: Ente sobre los cuales la Superintendencia de Transporte ejerce acciones de inspección y control.
- Vínculo: Elemento o zona activa de una página web que, al ser seleccionado, trasfiere al usuario a otra zona de la página, a otra página web, dirección de correo u otro servicio de Internet